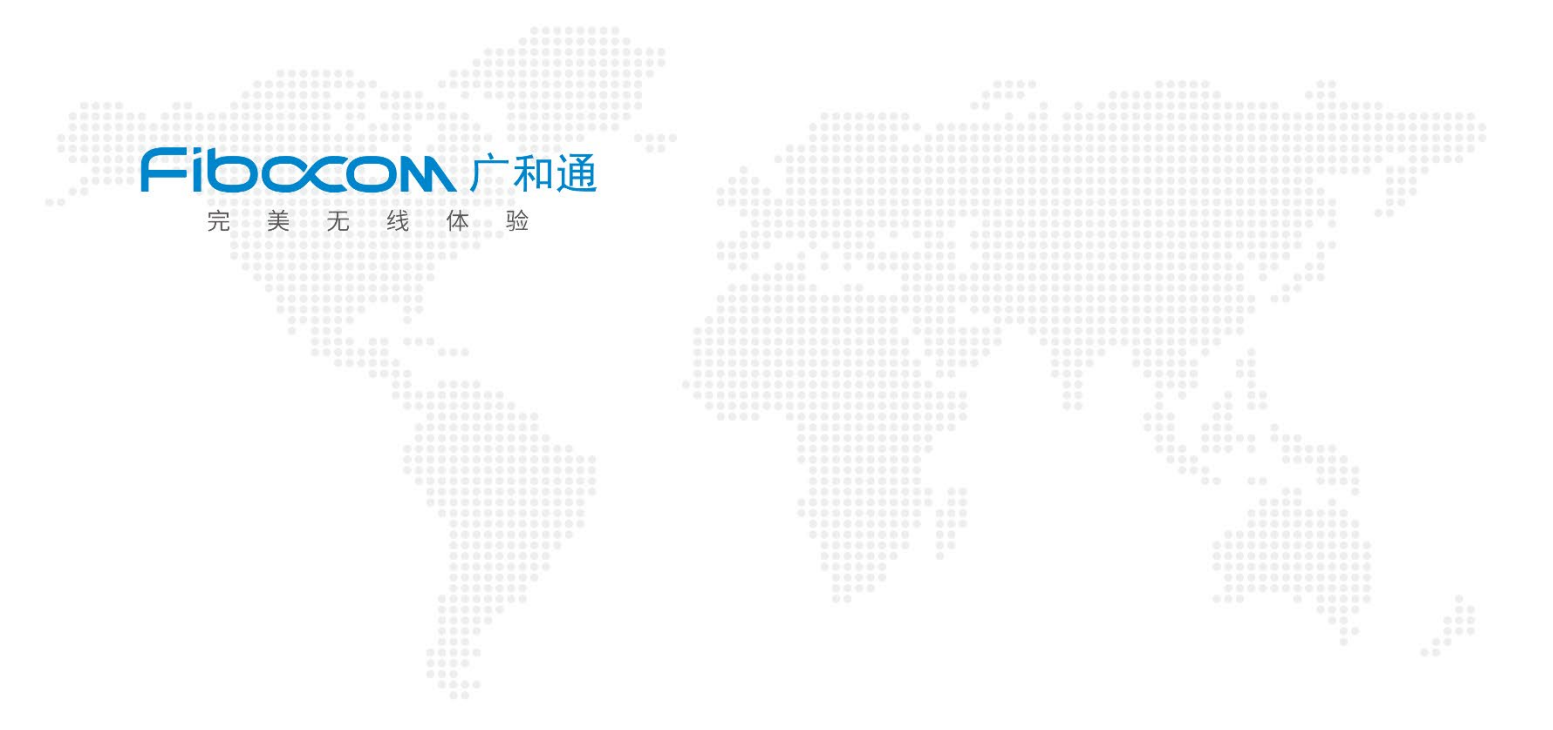

# Fibo Al Stack 模型转化指南

-----Docker Desktop 环境操作

文档版本: V1.0 更新时间: 2025年4月10日

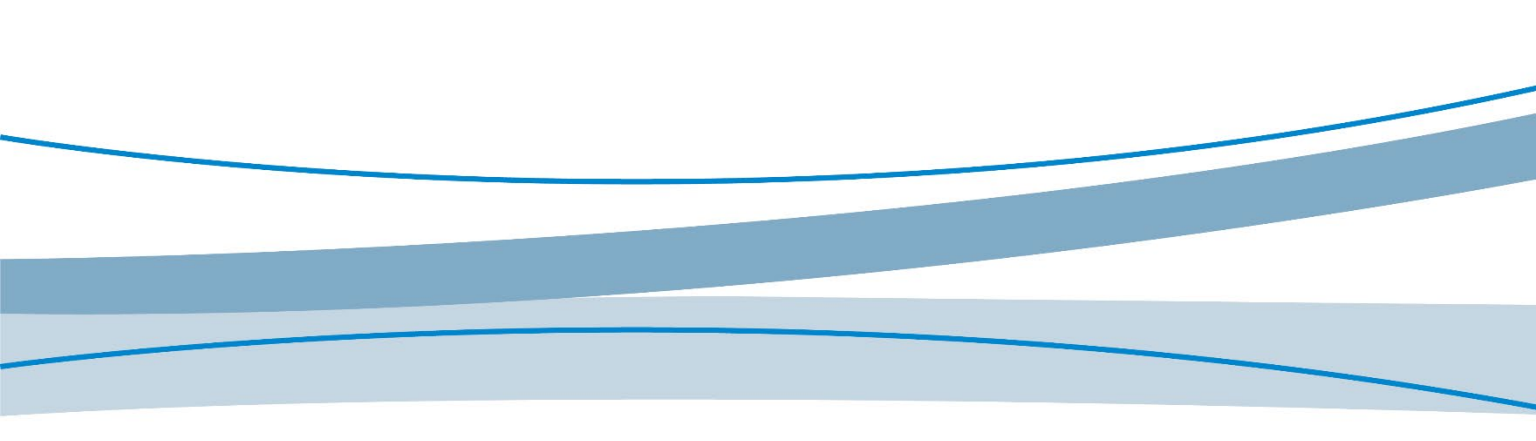

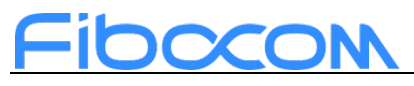

#### 适用型号

| 序列 | 文档版本 | 更新说明 |
|----|------|------|
| 1  | V1.0 | NA   |

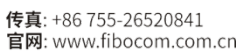

### 目录

| 1 | 引言  | 1                       |
|---|-----|-------------------------|
| 2 | 所需理 | 不境使用1                   |
|   | 2.1 | 安装 Docker Desktop1      |
|   | 2.2 | 下载 Fibo Al Stack 文件3    |
| 3 | 详细封 | 步骤                      |
|   | 3.1 | 方法一: Docker file3       |
|   | 3.2 | 方法二: Docker image6      |
|   | 3.3 | 模型转化6                   |
|   |     | 3.3.1 模型导入7             |
|   |     | 3.3.2 模型导出7             |
|   |     | 3.3.3 ONNX 模型转化         |
|   |     | 3.3.4 TFLite 模型转化 9     |
|   |     | 3.3.5 TensorFlow 模型转化10 |

## 1 引言

Fibo AI Stack 旨在帮助用户在 SC171 开发套件 V3 上将人工智能相关的应 用进行端侧化的部署。端侧部署的流程分为:数据预处理、模型训练、模型转化、 模型端侧推理、数据后处理。

本文主要介绍如何使用 Fibo AI Stack 进行模型转化的工作。

## 2 所需环境使用

### 2.1 安装 Docker Desktop

电脑提前安装 Docker Desktop, 官网链接: <u>Windows</u> | <u>Docker Docs</u>

如果用户使用的是 Win11 家庭版, 需要自行搜索安装与开启 hyper-v 的相关方法。

Docker 默认会将镜像、容器、卷等数据存储在 C 盘上。随着使用时间的增加,这些数据可能会占用大量空间(尤其是镜像和容器日志),所以推荐将 Docker 与镜像文件安装到 C 盘以外的路径,请参考以下修改方法:

将官网下载好的 Docker Desktop Installer.exe 文件放到 d 盘或者其他的 盘。注意: Docker 安装文件不要放 Docker 的安装路径下

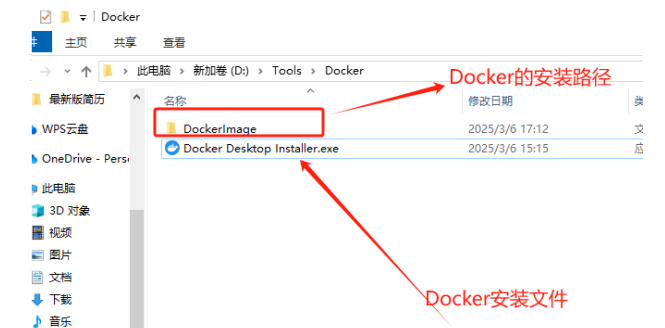

在安装程序所在的文件夹上方输入 cmd 回车

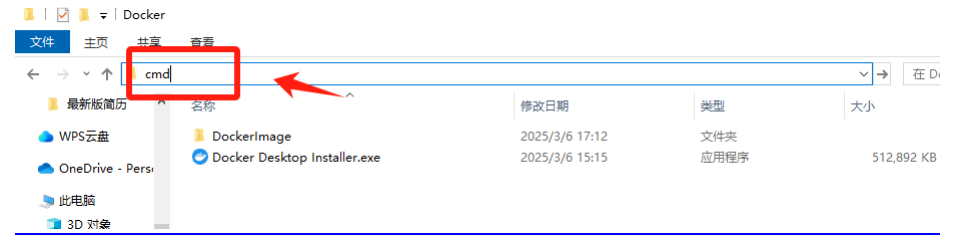

在打开的 cmd 命令行窗口中输入以下代码, 红色字体变为自己的电脑路径: "D:\Tools\Docker\Docker Desktop Installer.exe" install --accept-license --installationdir="D:\Tools\Docker\DockerImage"

注意: Docker 依赖的一些服务(如 ws1 和 Hyper-V)仍然会安装在 C 盘

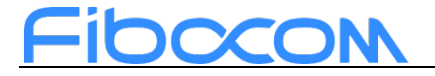

如图所示, 安装成功

| 📕   🗹 📕 🗟 I Dockerim | age                                       |                |
|----------------------|-------------------------------------------|----------------|
| 文件 主页 共享             | 查看                                        |                |
| ← → ヾ 个 📜 > 此日       | 电脑 → 新加卷(D:) → Tools → Docker → DockerIma | age            |
| ▶ 最新版简历 ^            | 名称 ^                                      | 修改日期           |
| 👝 WPS云盘              | 📕 frontend                                | 2025/3/6 17:09 |
| OneDrive Dere:       | 📕 resources                               | 2025/3/6 17:10 |
| Onebrive - Persi     | 🕕 app.json                                | 2025/3/6 17:08 |
| 🤙 此电脑                | com.docker.service                        | 2025/3/6 17:08 |
| 👕 3D 对象              | 🟳 com.docker.service.config               | 2025/3/6 17:08 |
| 🐺 初版                 | com.docker.service.pdb                    | 2025/3/6 17:08 |
| 同時                   | courgette64.exe                           | 2025/3/6 17:09 |
|                      | 😋 Docker Desktop Installer.exe            | 2025/3/6 17:09 |
|                      | 🖓 Docker Desktop Installer.exe.config     | 2025/3/6 17:08 |
| ➡ 下载                 | 🗿 Docker Desktop Installer.pdb            | 2025/3/6 17:08 |

在桌面生成的 Docker 右键以管理员身份打开,选择设置中的 Resources,选择 Browse,选择你想要放置镜像的地址,最后选择 Apply & retart。

|                                                                        | Q Search Ctri+K (                                                                                                    | ව 🚅 😌 🚳 🏭 Sign in 🛛 — 🗆 🔅 |
|------------------------------------------------------------------------|----------------------------------------------------------------------------------------------------|---------------------------|
| ettings Give feedback Q                                                |                                                                                                    | ×                         |
| 표 General                                                              | <b>Resources Advanced</b><br>You are using the WSL 2 backend, so resource limits are managed by<br>Windows.                                                                                                    |                           |
| Advanced     Proxies     Network     WSL integration     Docker Engine | You can configure limits on the memory, CPU, and swap size<br>allocated to WSL 2 in a .waiconfig file (?.<br>Disk image location<br>D:\docker\Docker\D |                           |
| Builders Kubernetes                                                    | Resource Saver     C       Image: Saver     Easily and memory utilization when no containers are running.<br>Easily from Resource Saver mode happens automatically when containers<br>are started.       Use the slider to set the duration of the slider to set the duration of the slider to set the slider to set the slider to set the slider to set the slider to set the slider to set the slider to set the slider                                                                                  |                           |
| Fanlan maine 11 - D                                                    |                                                                                                    | Cancel Apply & restart    |

此时 Docker 会弹出异常错误提示,**不用理会**。此时在选择的路径下会出现 新文件夹 DockerDesktopWSL,进入路径\DockerDesktopWSL\disk\,点击 docker\_data.vhdx,选择属性->安全->编辑,点击Users,选择完全控制,点击 确定即可。最后重启 Docker,即设置成功。

| — docker_data.vhdx 属性 X                                                                                                    | WSL > disk                                                                                                    | 在 disk 中搜索                                                                       |
|----------------------------------------------------------------------------------------------------|----------------------------------------------------------------------------------------------------|----------------------------------------------------------------------------------|
| 常规 安全 详细信息 以前的版本                                                                                                    | docker_data.vhdx 的权限                                                                                                    |                                                                                  |
| 对象名称: D:\docker\Docker\DockerDesktopWSL\disk\dock                                                                                                    | 安全                                                                                                    |                                                                                  |
| ■未知氏が1 5-1153-1024-2268835264-3721307629-2419820<br>鍵 SYSTEM<br>鍵 Administrators (START\Administrators)<br>鍵 Users (START\Users)<br>鍵 3FBC4F4C-79BB-4A4D-9AB8-6EDF4329C768 | 对象名称: D:\docker\Do<br>组或用户名(G):<br>题 未知帐户(S-1-15-3-1024-22<br>建 SYSTEM<br>健 deministrators (START\Ad<br>Users (START\Users) | cker/DockerDesktopWSL\disk\dock<br>268835264-3721307629-2419820<br>ministrators) |
| 要更改权限,请单击"编辑"。 编辑(E)<br>未如帐户<br>(S-1-15-3-1024-2268835264-37; 允许 拒绝<br>完全控制 ✓<br>修改 ✓                                                                                      | <u>አ 3FBC4F4C-79DB-4A4D-9A</u>                                                                                              | 555-5520F4329C768<br>減加(D) 删除(R)<br>余许 拒绝                                        |
| 读取和执行         ・           读取         ・           写入         ・           特殊収限         ・                                                                                     | 完全控制<br>修改<br>读取和执行<br>读取<br>写入                                                                                             |                                                                                  |
| 有天特殊权限或局级设置,请单击"局级"。<br>高级(V)<br>确定 取消 应用(A)                                                                                                    | · · · · · · · · · · · · · · · · · · ·                                                                                       | 取消 应用(A)                                                                         |

深圳市广和通无线股份有限公司

**总机**: +86 755-26733555 **邮箱**: market@fibocom.com 传真: +86 755-26520841 官网: www.fibocom.com.cn

## Fibccom

## 2.2 下载 Fibo AI Stack 文件

下载Fibo AI Stack 文件, 链接:

https://pan.baidu.com/s/1y6k28b\_5POMkJj65jydjLQ?pwd=i3js

说明: Dockerfile 与 Docker image 是两种生成 docker 镜像的方式,任选一种方式操作即可,对于 docker 网络环境较差的场景建议使用 docker image 的方式,在使用前需要确保本地 docker 环境正常

## 3 详细步骤

## 3.1 方法一: Docker file

打开软件 Docker Desktop, 打开设置, 选择 Docker Engine 修改内容为: "builder": { "gc": { "defaultKeepStorage": "20GB", "enabled": true } }, "experimental": false, "registry-mirrors": [ "https://docker.m.daocloud.io", "https://docker.imgdb.de", "https://docker-0.unsee.tech", "https://docker.hlmirror.com", "https://docker.1ms.run", "https://func.ink", "https://lispy.org", "https://docker.xiaogenban1993.com"

]

选择 Apply & retart

## Fibocon

|                                                                                                    | Q Search                                                                                                    | Ctrl+K                        | 0 4 🛛 🚳 🖩       | Sign in 🚽 🗆 🗙                    |
|----------------------------------------------------------------------------------------------------|----------------------------------------------------------------------------------------------------|-------------------------------|-----------------|----------------------------------|
| Settings Give feedback G                                                                                                    |                                                                                                    |                               | 1               | ×                                |
| Image: General         Image: Resources         Image: Resources         Image: Docker Engine         Image: Docker Engine | Docker Engine<br>v27.5.1<br>Configure the Docker daemon by typing a json DC<br>This can prevent Docker from starting. Use at you<br>"builder": {<br>"builder": {<br>"defaultKeepStorage": "206B",<br>"experimental": false,<br>"registry=mirrors": [<br>"https://docker.mdao.loud.io",<br>"https://docker.mdao.loud.io",<br>"https://docker.blairoor.com" | ocker daemon configuration fi | lle (3.         |                                  |
|                                                                                                    |                                                                                                    |                               | Cancel          | Apply & restart                  |
| 🖆 Engine running    🗄 RAM 1.03 (                                                                                                    | GB CPU 0.13% Disk:, GB used (limit, GB)                                                                                                    |                               | >_ Te           | erminal () New version available |
| 将下载好的文件                                                                                                    | 放置于同一文件夹下                                                                                                    |                               |                 |                                  |
| docker ×                                                                                                    | +                                                                                                    |                               |                 |                                  |
| $\leftarrow \rightarrow \downarrow C \square >$                                                                                                    | › 此电脑 › Data (D:) › docker                                                                                                    | >                             |                 | 在 docker 中搜索                     |
| ⊕ 新建 ~ 3/2 □                                                                                                    |                                                                                                    | ☰ 查看 ~ •••                    |                 |                                  |
| ▲主文件夹                                                                                                    | <i>х</i>                                                                                                    | 修改日期                          | 类型              |                                  |
| 🔁 图库 📜 🔁                                                                                                    | .26.0.240828.tar.gz                                                                                                    | 2025/3/11 15:34               | 压缩存档文件夹         |                                  |
| → OneDrive - Personal<br>■ 東面<br>↓ Downloads                                                                                                    | ooai_qcom_tools_env.Dockerfile                                                                                                    | 2025/4/10 9:37                | Dockerfile 源文件  |                                  |
| 石键选择仕终端                                                                                                    | 中打廾, 在该日求 ト                                                                                                    | 执行卜面的                         | 命令构建镜像          | л.:                              |
| docker build -t fit                                                                                                    | boai_qcom_tools_env:                                                                                                    | v1.0 -f                       |                 |                                  |
|                                                                                                    | env.Dockerme.                                                                                                    |                               |                 |                                  |
| Windows PowerShell X                                                                                                    |                                                                                                    |                               |                 |                                  |
| Windows PowerShell<br>版权所有(C) Microsoft Co                                                                                                    | orporation。保留所有权利。                                                                                                    |                               |                 |                                  |
| 安装最新的 PowerShell, 了角                                                                                                    | 解新功能和改进! https://ak                                                                                                    | a.ms/PSWindows                |                 |                                  |
| PS D:\docker> docker build                                                                                                    | d -t fiboai_qcom_tools_env                                                                                                    | :v1.0 -f fiboai               | acom_tools_env. | Dockerfile .                     |
|                                                                                                    |                                                                                                    |                               |                 |                                  |

构建完成后会在 docker 生成 fiboai\_qcom\_tools\_env:v1.0 镜像,预计时间一个小时左右,构建耗时主要取决于网速状态。镜像下载断开后,可以根据之前进度继续下载。

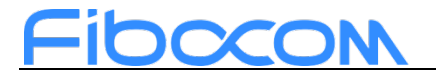

|     | Σ       | Windows PowerShell ×                                   |       |                                                                                                    |       |       |    |
|-----|---------|--------------------------------------------------------|-------|----------------------------------------------------------------------------------------------------|-------|-------|----|
| 1   |         | did not complete succe                                 | ssfi  | lly: exit code: 4                                                                                                    |       |       |    |
| V.  | ie<br>s | <pre>build details: docker build details: docker</pre> | -de   | ktop://dashboard/build/desktop-linux/desktop-linux/3w0ay47skj9pvvgiv5tqlfzdp<br>fiboai gcom tools env.vl 0 -f fiboai gcom tools env Dockerfile |       |       |    |
| l r | -<br>+1 | Building $3457$ 9c (16/1                               | ່ ເຈັ | TITSHED docker:de                                                                                                    | skton | -linu | v  |
| 1.  | =>      | [internal] load build                                  | def   | nition from fiboai gcom tools env Dockerfile                                                                                                   | лсор  | 0 0   |    |
|     | =>      | => transferring docker                                 | file  | · 3 15bB                                                                                                    |       | 0.0   | 5  |
|     | =>      | [internal] load metada                                 | ta    | or docker io/library/ubuntu:22.04                                                                                                    |       | 0.4   | s  |
|     |         | [internal] load .docke                                 | ria   |                                                                                                    |       | 0.0   | IS |
| i i |         | => transferring contex                                 | t: :  | 8                                                                                                    |       | 0.0   |    |
|     |         | [ 1/11] FROM docker.io                                 | /li   | rary/ubuntu:22.04@sha256:d80997daaa3811b175119350d84305e1ec9129e1799bba0bd1e31                                                                 | 20da3 | 0.0   | s  |
|     |         | [internal] load build                                  | cont  | ext                                                                                                    |       | 0.0   | IS |
|     |         | => transferring contex                                 | t: 4  | 5B                                                                                                    |       | 0.0   | s  |
|     |         | CACHED [ 2/11] RUN ln                                  | -sn-  | /usr/share/zoneinfo/Asia/Shanghai /etc/localtime && echo Asia/Shanghai > /etc                                                                  | /time | 0.0   | s  |
|     |         | CACHED [ 3/11] RUN /bi                                 | n/ba  | sh -c "echo 'deb http://mirrors.aliyun.com/ubuntu/ jammy main restricted u                                                                     | niver | 0.0   | s  |
|     |         | CACHED [ 4/11] RUN /bi                                 | n/ba  | sh -c " apt-get update && apt-get installreinstall ca-certificates -                                                                           | 88 1  | 0.0   | s  |
|     |         | [ 5/11] RUN /bin/bash                                  |       | cd /tmp &&wget https://dl.google.com/android/repository/android-ndk-ri                                                                         | 26c î | 262.8 |    |
|     |         | [ 6/11] RUN /bin/bash                                  |       | cd /tmp && wget https://mirrors.tuna.tsinghua.edu.cn/anaconda/minicond                                                                         | a/Mi  | 81.6  | s  |
| 1 : |         | [ 7/11] RUN /bin/bash                                  |       | /opt/conda/bin/pip config set global.trusted-host mirrors.aliyun.com &&                                                                        | /op   | 0.6   |    |
|     |         | [ 8/11] COPY 2.26.0.24                                 | 0828  | .tar.gz /opt/                                                                                                    |       | 1.7   |    |
|     |         | [ 9/11] RUN /bin/bash                                  |       | cd /opt && tar -xzf 2.26.0.240828.tar.gz && rm 2.26.0.240828.tar.g                                                                             |       | 19.1  |    |
|     |         | [10/11] RUN /bin/bash                                  |       | source /opt/conda/bin/activate snpe_env && /opt/2.26.0.240828/bin/chect                                                                        | к-р ( | 695.9 |    |
|     |         | [11/11] RUN /bin/bash                                  |       | <pre>ln -sf /usr/lib/x86_64-linux-gnu/libstdc++.so.6 /opt/conda/envs/snpe_env/l</pre>                                                          | ib 21 | 268.5 |    |
|     |         | exporting to image                                     |       |                                                                                                    |       | 126.9 |    |
|     |         | => exporting layers                                    |       |                                                                                                    |       | 126.8 |    |
|     |         | => writing image sha25                                 | 6:8   | 3527bbf0ff18d9f75c55f854f8e41079849ae4f4535754496d1067b247384f                                                                                 |       | 0.0   | s  |
|     |         | => naming to docker.io                                 | /li   | rary/fiboai_qcom_tools_env:v1.0                                                                                                    |       | 0.0   |    |
|     |         |                                                        |       |                                                                                                    |       |       |    |
| V.  | ie      | build details: docker                                  | -de:  | ktop://dashboard/build/desktop-linux/desktop-linux/vn2kbqnvi10p9ipcglhn9l755                                                                   |       |       |    |
| D   | c       | 1:\docluon>                                            |       |                                                                                                    |       |       |    |

如图所示,构建成功

| 进 docker desktop                                                     | Q Search                                                                   | Ctrl+K          | ଡ଼ ² ଡ 🛛      | 💱 🏭 Sign in 🛛 🗆 🗆          |
|----------------------------------------------------------------------|----------------------------------------------------------------------------|-----------------|---------------|----------------------------|
| Containers  Images  Volumes                                          | Images Give feedback G<br>View and manage your local and Docker Hub images | s. Learn more 🕜 |               |                            |
| <ul> <li>Builds</li> <li>Docker Scout</li> <li>Extensions</li> </ul> | Local Hub repositories                                                     |                 |               | Last refresh: 1 hour ago 🏷 |
|                                                                      | Q Search = III                                                             | Image ID        | Created       | Size Actions               |
|                                                                      | O fiboai_qcom_tools_env v1.0                                               | 8c3527bbf0ff    | 2 minutes ago | 20.83 GB ▷ 🚦 🔰             |

#### 输入以下命令来创建 docker 容器:

docker run -dit --name fiboai\_qcom\_226\_env fiboai\_qcom\_tools\_env:v1.0 查看当前正在运行的 docker 容器: docker ps

| PS<br>dd4<br>PS<br>COI<br>dd4<br>PS   | D:\docker> docker<br>167dad7735c45ebb123<br>D:\docker> docker<br>ITAINER ID IMAGE<br>167dad7735 fiboai<br>D:\docker><br>如图所示, | run -ditname fiboa:<br>5465bfdf3ee24a67c3fe8d<br>os<br>_qcom_tools_env:v1.0<br>创建成功                 | i_qcom_226_env<br>fce49d8d739ad4<br>COMMAND<br>"/bin/bash" | fiboai_qcom_tool<br>085bef9<br>CREATED<br>3 minutes ago | s_env:v1.0<br>STATUS<br>Up 3 minutes          | PORTS           | NAMES<br>fiboai_qcom_226_env |
|---------------------------------------|----------------------------------------------------------------------------------------------------|----------------------------------------------------------------------------------------------------|------------------------------------------------------------|---------------------------------------------------------|-----------------------------------------------|-----------------|------------------------------|
| <u>س</u>                              | <b>docker</b> desktop                                                                                                    |                                                                                                    | Q Search                                                   |                                                         | Ctrl+K ⑦                                      | ° 🛛 🖗           | 👯 Sign in 🗕 🗆                |
| 0 0 0 0 0 0 0 0 0 0 0 0 0 0 0 0 0 0 0 | Containers<br>Images<br>Volumes<br>Builds<br>Docker Scout<br>Extensions                                                       | Containers Give fee<br>View all your running con<br>Container CPU usage ①<br>No containers are runn | dback G<br>tainers and application                         | ns. Learn more ᠿ                                        | Container memory usaç<br>No containers are ru | ge 👔<br>unning. | Show charts                  |
|                                       |                                                                                                    | Q Search                                                                                            |                                                            | Only show runn                                          | ing containers                                | 0011 (%)        |                              |
|                                       |                                                                                                    | Nam     O fiboa                                                                                     | e Container                                                | 7735 fiboai_qcor                                        | Port(s)                                       | CPU (%)         | A 2 hours a D :              |

5

深圳市广和通无线股份有限公司

**总机**: +86 755-26733555 **邮箱**: market@fibocom.com **传真**: +86 755-26520841 **官网**: www.fibocom.com.cn

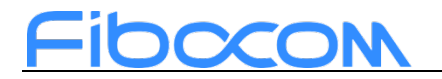

### 3.2 方法二: Docker image

在文件存放路径下打开终端,使用下面的命令导入镜像,构建完成后会生成 fiboai\_qcom\_tools\_env:v1.0 镜像: docker load -i fiboai\_qcom\_tools\_env.tar

| D:\docker-Fibo_AI_Stack<br>270a1170e7e3: Loading ]<br>762249f7b41c: Loading ]<br>0bdef5192c24: Loading ]<br>848094ccf5a9: Loading ]<br>4704830fc62f: Loading ]<br>14dae5b7c196: Loading ]<br>17fc630fa9b2: Loading ]<br>b200f1594c8f: Loading ]<br>8b03f33a94ac: Loading ]<br>28f74afdac73: Loading ]<br>Loaded image: fiboai_q0 | Odocker load -i fiboai_qcom_tools         ayer [                                  | _env. tar                                  | 80. 41MB/80. 41MB<br>3. 072kB/3. 072kB<br>46. 86MB/46. 86MB<br>277. 4MB/277. 4MB<br>2. 191GB/2. 191GB<br>1. 042CB/1. 042CB<br>3. 584kB/3. 584kB<br>903. 2MB/903. 2MB<br>2. 28GB/2. 28GB<br>2. 841GB/2. 841GB<br>11. 35GB/11. 35GB |
|----------------------------------------------------------------------------------------------------|-----------------------------------------------------------------------------------|--------------------------------------------|----------------------------------------------------------------------------------------------------|
| D:\docker-Fibo_AI_Stack                                                                                                    | $\diamond$                                                                        |                                            |                                                                                                    |
| 输入以下命令                                                                                                    | 来创建 docker 容器:                                                                    |                                            |                                                                                                    |
| docker run -dit                                                                                                    | name fiboai_qcom_2                                                                | 26_env fiboai_qc                           | com_tools_env:v1.0                                                                                                    |
| D:\docker-Fibo_AI_St<br>929824461aa590934235                                                                                                    | ack>docker run -ditname fi<br>b75874d718c424bd10decd43c190q                       | boai_qcom_226_env fiboa<br>8586ec5a7a552d7 | ai_qcom_tools_env:v1.0                                                                                                    |
| D:\docker-Fibo_AI_St                                                                                                    | ack>                                                                              |                                            |                                                                                                    |
| 查看当前正在                                                                                                    | 运行的 docker 容器:                                                                    | docker ps                                  |                                                                                                    |
| D:\docker-Fibo_AI_Stack><br>CONTAINER ID IMAGE<br>929824461aa5 fiboai_qc<br>226 env                                                                                                    | docker ps<br>COMMAND CR<br>om_tools_env:v1.0 "/bin/bash" Ab                       | EATED STATUS<br>out a minute ago Up About  | PORTS NAMES<br>a minute fiboai_qcom                                                                                                    |
| D:\docker-Fibo_AI_Stack>                                                                                                    |                                                                                   |                                            | 虚拟机名称                                                                                                    |
| 如图所示,创                                                                                                    | 建成功                                                                               |                                            |                                                                                                    |
| 🖐 docker: desktop                                                                                                    | Q Search                                                                          | Ctrl+K ()                                  | 🗳 🎯 😳 🏭 Sign in 🗕 🗆                                                                                                    |
| <ul> <li>Containers</li> <li>Images</li> <li>Volumes</li> </ul>                                                                                                    | Containers Give feedback (G)<br>View all your running containers and applications | - Learn more 🖒                             |                                                                                                    |
| Builds Docker Scout                                                                                                    | Container CPU usage 🕕                                                             | Container memory i                         | usage 👔 Show charts                                                                                                    |
| Extensions                                                                                                    | No containers are running.                                                        | No containers ar                           | e running.                                                                                                    |
|                                                                                                    | Q Search                                                                          | Only show running containers               |                                                                                                    |
|                                                                                                    | Name Container II                                                                 | D Image Port(s)                            | CPU (%) Last star Actions                                                                                                    |
|                                                                                                    | O fiboai_qcom_22 dd467dad77                                                       | 735 <u>fiboai_qcon</u>                     | N/A 2 hours a D                                                                                                    |

### 3.3 模型转化

在 SC171 开发套件上进行端侧部署时,模型需要全部转化为特定的.DLC 格式,才可以使用 Fibo AI Stack 的工具进行后续的推理工作。本小节将会为大家介绍 3 种类型的模型转化,分别是:ONNX 模型转化、TFLite 模型转化、Tensorflow 模型转化。

除了上述 3 中类型的格式模型外,其他模型建议先自行转化为 ONNX 格式,再使用 Fibo AI Stack 的工具转化为 DLC 格式。

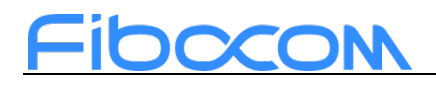

### 3.3.1 模型导入

打开 Docker Desktop,点击运行虚拟机并打开终端。

| Windley       Unitality? Substants 0         Warren       Warren         Didde       Container CPU sage ()         Didde       Container CPU sage ()         Didde       C                                                                                                    | Workings       Workings         ● Workings       October Gold         ● Dotation       0.00% / 800% (200 activity)         ● Dotation       0.00% / 800% (200 activity)         ● Dotation <td< th=""><th>Containers Give feedback G<br/>View all your running containers and applications. Learn more (?<br/>▶ Builds<br/>© Docker Scout<br/>© Extensions<br/>© Search ① ① ● Only abo<br/>○ Container CPU usage ○<br/>0.00% / 800% (8 CPUs available)<br/>© Search ② ① ● Only abo<br/>○ Name Container ID Ima<br/>○ ● fiboal_qcom_22 dd467dad7735 fibo<br/>● fiboal_qcom_22 dd467dad7735 fibo<br/>■ ● Only abo<br/>○ Name Container ID Ima<br/>○ ● fiboal_qcom_22 dd467dad7735 fibo<br/>Terminal<br/>indows PowerShell<br/>RXDFrf (C) Microsoft Corporation, 保留所有权利.<br/>Stish的跨平台 PowerShell https://aka.ms/pscore6<br/>S C:\Users\FIBOCOM Cocker ps<br/>ONTAINER ID IMACE COMPAND CREATED<br/>docsOna.ocd (init 1006.85.GB)<br/>Taisano good cocker ps<br/>COMMAND CREATED<br/>MALSO CB CPUID 33% Disk: 31 00 GB used (limit 1006.85.GB)<br/>输入以下命令,将电脑中的模型文件路径&gt; &lt;處:<br/>7</th><th>Container memory usage<br/>3.6MB / 7.48GB<br/>w running containers<br/>ge Port(s) CPU (%) Last star Actions<br/>al.qcor 0% 3 minuter 1 to 10%<br/>Showing 1 ite</th></td<>                                                                                                    | Containers Give feedback G<br>View all your running containers and applications. Learn more (?<br>▶ Builds<br>© Docker Scout<br>© Extensions<br>© Search ① ① ● Only abo<br>○ Container CPU usage ○<br>0.00% / 800% (8 CPUs available)<br>© Search ② ① ● Only abo<br>○ Name Container ID Ima<br>○ ● fiboal_qcom_22 dd467dad7735 fibo<br>● fiboal_qcom_22 dd467dad7735 fibo<br>■ ● Only abo<br>○ Name Container ID Ima<br>○ ● fiboal_qcom_22 dd467dad7735 fibo<br>Terminal<br>indows PowerShell<br>RXDFrf (C) Microsoft Corporation, 保留所有权利.<br>Stish的跨平台 PowerShell https://aka.ms/pscore6<br>S C:\Users\FIBOCOM Cocker ps<br>ONTAINER ID IMACE COMPAND CREATED<br>docsOna.ocd (init 1006.85.GB)<br>Taisano good cocker ps<br>COMMAND CREATED<br>MALSO CB CPUID 33% Disk: 31 00 GB used (limit 1006.85.GB)<br>输入以下命令,将电脑中的模型文件路径> <處:<br>7                                                                                                    | Container memory usage<br>3.6MB / 7.48GB<br>w running containers<br>ge Port(s) CPU (%) Last star Actions<br>al.qcor 0% 3 minuter 1 to 10%<br>Showing 1 ite                                                  |
|----------------------------------------------------------------------------------------------------|----------------------------------------------------------------------------------------------------|----------------------------------------------------------------------------------------------------|----------------------------------------------------------------------------------------------------|
| Volumers<br>busits<br>booker Stool<br>booker Stool                                                                                                    | ● Volumes       Output with the set of the set of the set                                                                                                    | Volumes Builds Docker Scout Extensions Container CPU usage ① 0.00% / 800% (8 CPUs available) Extensions Q Search II : RAM 7.32 GB CPU 0.50% Disk: 21.92 GB used (limit 1006.85 GB) Tensinal Terminal Indows PowerShell RMM 139 GB CPUID 33% Disk: 31.90 GB used (limit 1006.85 GB) Sci:Users\FIBOCOM> docker ps VMAINER ID IMACE FC:Users\FIBOCOM> docker ps COMMAND CREATED indoces ago COMMAND CREATED indoces ago COMMA                                                                                                    | Container memory usage<br>3.6MB / 7.48GB<br>w running containers<br>ge Port(s) CPU (%) Last star Actions<br>al.qcor 0% 3 minuter<br>:<br>Showing 1 ite                                                      |
| ● Data       Container rannony stage       Bower charts         ● Data       Outsider rannony stage       BAME / 7.4808         ● Extensions       ● extent       Bower charts         ● Extensions       ● extent       ● extent       Bower charts         ● Extensions       ● extent       ● extent       Bower charts         ● Extensions       ● extent       ● extent       ● extent         ● Extensions       ● extent       ● extent       ● extent         ● Extensions       ● extent       ● extent       ● extent         ● Extensions       ● extent       ● extent       ● extent         ● Extensions       ● extent       ● extent       ● extent       ● extent         ● Extensions       ● extent       ● extent       ● extent       ● extent         ● Extensions       ● extent       ● extent       ● extent       ● extent         ● Moral geore, 22 det#25de       Extensions       ● extensions       ● extensions          Extensions       ● extensions       ● extensions       ● extensions          Extensions       ● extensions       ● extensions       ● extensions          Extensions       ● extensions       ● extensions       ● extensint                                                                                                    | ● Destar Sout       Outside reasonage ()       Sadda 77.4668         ● Destar reasonage ()       Sadda 77.4668         ● Destar reasonage ()       Sadda 77.4668         ● Destar reasonage ()       Sadda 77.4668         ● Destar reasonage ()       Sadda 77.4668         ● Destar reasonage ()       Sadda 77.4668         ● Destar reasonage ()       Sadda 77.4668         ● Destar reasonage ()       Sadda 77.4668         ● Destar reasonage ()       Sadda 77.4668         ● Destar reasonage ()       Sadda 77.4668         ● Destar reasonage ()       Sadda 77.4668         ● Destar reasonage ()       Sadda 77.4668         ● Destar reasonage ()       Sadda 77.4668         ● Destar reasonage ()       Sadda 77.4668         ● Destar reasonage ()       Destar reasonage ()         ● Destar reasonage ()       Destar reasonage ()         ● Destar reasonage ()       Destar reasonage ()         ● Destar reasonage ()       Destar reasonage ()         ● Destar reasonage ()       Destar reasonage ()         • Destar reasonage ()       Destar reasonage ()         • Destar reasonage ()       Destar reasonage ()         • Destar reasonage ()       Open reasonage ()         • Dester reasonage ()       Open reasonage ()                                                                                                    | P Builds<br>Docker Scout<br>Docker Scout<br>Docker Scout<br>Docker Scout<br>Docker Scout<br>Docker Scout<br>Docker Scout<br>Docker Scout<br>Docker Scout<br>Docker ID<br>Docker Scout<br>Docker Scout<br>Docker Docker Docker<br>Docker Scout<br>Docker Scout<br>Docker Docker Docker<br>Docker Scout<br>Docker Docker Docker<br>Docker Docker Docker<br>Docker Docker Docker<br>Docker Docker Docker<br>Docker Docker Docker<br>Docker Docker Docker<br>Docker Docker Docker<br>Docker Docker Docker<br>Docker Docker Docker<br>Docker Docker Docker<br>Docker Docker Docker Docker<br>Docker Docker Docker Docker<br>Docker Docker Docker Docker<br>Docker Docker Docker Docker Docker<br>Docker Docker Docker Docker Docker<br>Docker Docker Docker Docker<br>Docker Docker Docker<br>Docker Docker Docker | Container memory usage           3.6MB / 7.48GB         wrunning containers         ge       Port(s)       CPU (%)       Last star       Actions         al.qcor       0% 3 minuter       ፪       ፪       ፪ |
| X       Docker SCout       3.0MB /7.4805         D       Extensions       Q       Search       Q       Search       Search       Q       Search       Search       Q       Search       Search       Search       Search       Search       Search       Search       Search       Search       Search       Search       Search       Search       Search       Search       Search       Search       Search       Search       Search       Search       Search       Search                                                                                                    | ★ Decker stoot © Decker stoot © Decker stoot © Decker stoot © Decker stoot © Secretions • Nome Container ID • Nome • Container ID • Theose, accord • Theose, accord<                                                                                                    | ★ Docker Scout ★ Extensions   ○ Extensions     ○ Search     ○ Only's / 800% (8 CPUs available)     ○ Search     ○ Only's ho     ○ Image: Container ID     ○ Image: Container ID     ○ Image: Container ID     ○ Image: Container ID     ○ Image: Container ID     ○ Image: Container ID     ○ Image: Container ID     ○ Image: Container ID     ○ Image: Container ID     ○ Image: Container ID     ○ Image: Container ID     ○ Image: Container ID     ○ Image: Container ID     Image: Container ID     Image: Container ID     Image: Container ID     Image: Container ID     Image: Container ID     Image: Container ID     Image: Container ID     Image: Container ID     Image: Container ID     Image: Container ID     Image: Container ID           Image: Container ID                                                                                                    | 3.6MB / 7.48GB w running containers ge Port(s) CPU (%) Last star Actions al.qcor 0% 3 minutes 1 to 5 Showing 1 ite                                                                                          |
| Cherestores Container ID Were Container ID Were Port(a) CPU(b) Last star actions I I I NAMES Container ID Were Port(a) CPU(b) Last star actions I I I NAMES CONTAINER ID INCLUSION DUE 21 SIZE NUMBER (DUE 2004) CPU(b) Last star actions Terminal Terminal I I I NAMES CONTAINER ID INCLUSION DUE 21 SIZE NUMBER (DUE 2004) CPU (b) Last star actions Terminal I I I NAMES CONTAINER ID INCLUSION DUE 21 SIZE NUMBER (DUE 2004) CPU (b) Last star actions Terminal I I I NAMES CONTAINER ID INCLUSION DUE 21 SIZE NUMBER (DUE 2004) CPU (b) Last star actions Terminal I I I NAMES CONTAINER ID INCLUSION DUE 21 SIZE NUMBER (DUE 2004) CPU (b) Last star actions Terminal I I I NAMES CONTAINER ID INCLUSION DUE 21 SIZE NUMBER (DUE 2004) CPU (b) Last star actions Terminal I I I NAMES CONTAINER ID INCLUSION DUE 21 SIZE NUMBER (DUE 2004) CPU (b) Last star actions Terminal I I I NAMES CONTAINER ID INCLUSION DUE 21 SIZE NUMBER (DUE 2004) CPU (b) Last star actions I I I NAMES (D) INCLUSION DUE 2004) CPU (b) Last star actions I I I I NAMES (D) INCLUSION DUE 2004) CPU (b) Last star actions I I I I NAMES (D) INCLUSION DUE 2004) CPU (b) Last star actions I I I I NAMES (D) INCLUSION DUE 2004) CPU (b) Last star actions I I I I I NAMES (D) INCLUSION DUE 2004) CPU (b) Last star actions I I I I I NAMES (D) INCLUSION DUE 2004) CPU (b) Last star actions I I I I I I I I I I I I I I I I I I I                                                                                                    | C Exercisions C Exercisions                                                                                                    | Extensions          Q Search       Q only sho         Name       Container ID         Image: Container ID       Image: Container ID         Image: Container ID       Image: Container ID                                                                                                    | w running containers<br>ge Port(s) CPU (%) Last star Actions<br>al_qcor 0% 3 minute  : •                                                                                                    |
| Container 10     Outry those rounding containers     Outry those rounding containers     Outry those routry those rounding containers     Outry those rounding containe                                                                                                    | Q Barch       Output about numming containers         Image       Port(a)       CPU (b)       Last dar Antons         Image       Port(a)       CPU (b)       Last dar Antons         Image       Port(a)       CPU (b) </td <td>Q Search       Onlysho         Image: Container ID       Image: Container ID         Image: Image: Image: Container ID       Image: Container ID         Image: Image: Image: Image: Container ID       Image: Container ID         Image: Image: I</td> <td>ge       Port(s)       CPU (%)       Last star Actions         ai_qcor       0% 3 minutes       :       :         Showing 1 lite       :       :       :</td> | Q Search       Onlysho         Image: Container ID       Image: Container ID         Image: Image: Image: Container ID       Image: Container ID         Image: Image: Image: Image: Container ID       Image: Container ID         Image: Image: I                                                                                                    | ge       Port(s)       CPU (%)       Last star Actions         ai_qcor       0% 3 minutes       :       :         Showing 1 lite       :       :       :                                                    |
| □ Name Container ID Image Port(s) CPU (s) Last site vectors<br>□ • ftboal.gcom_22 d0467dad7735 ftboal.gcor<br>0 s 3 minute ■ : 1<br>0 s 3 minute ■ : 1<br>0 s 2 minute ■ : 1<br>0 s 2 minute ■ : 1<br>1 s 2 metrics of t Corporation, 保留所得权利,<br>1 stimBing+P4 PowerShell<br>1 s 2 metrics 0 s Corporation, 保留所得权利,<br>1 stimBing+P4 PowerShell<br>1 s 2 metrics 0 s Corporation, 保留所得权利,<br>1 stimBing+P4 PowerShell<br>1 s 2 metrics 0 s Corporation, 保留所得权利,<br>1 stimBing+P4 PowerShell<br>1 s 2 metrics 0 s 2 minute ■ : 1<br>1 s 2 metrics 0 s 2 minute ■ : 1<br>1 s 2 minute ■ : 1<br>1 s 2 minute ■ : 1<br>1 s 2 m | □ Name Centainer ID mage Per(a) CPU(b) Last street efform<br>● float,ccom22 d4467ded7735 float,ccor<br>● float,ccom22 d4467ded7735 float,ccor<br>● float,ccom22 d4467ded7735 float,ccor<br>● float,ccom22 d4467ded7735 float,ccor<br>● float,ccom22 d4467ded7735 float,ccor<br>● float,ccom22 d4467ded7735 float,ccor<br>● float,ccom22 d4467ded7735 float,ccor<br>● float,ccom22 d4467ded7735 float,ccor<br>● float,ccom22 d4467ded7735 float,ccor<br>● float,ccom,ccom                                                                                                    | Name       Container ID       Ima <ul> <li>fiboal_qcom_222 dd467dad7735</li> <li>fiboal_qcom_222 dd467dad7735</li> <li>fiboal_qcom_222 dd467dad7735</li> <li>fiboal_qcom_222 dd467dad7735</li> <li>fiboal_qcom_222 dd467dad7735</li> <li>fiboal_qcom_222 dd467dad7735</li> <li>fiboal_qcom_222 dd467dad7735</li> <li>fiboal_qcom_222 dd467dad7735</li> <li>fiboal_qcom_222 dd467dad7735</li> <li>fiboal_qcom_222 dd467dad7735</li> <li>fiboal_qcom_222 dd467dad7735</li> <li>fiboal_qcom_222 dd467dad7735</li> <li>fiboal_qcom_222 dd467dad7735</li> <li>fiboal_qcom_40 (fiboal_qcom_40, graph qdad),</li> <li>fiboal_qcom_tools_env:v1.0</li> <li>COMMAND</li> <li>CREATED</li> <li>fiboal_qcom_tools_env:v1.0</li> <li>"/bin/bash"</li> <li>2 weeks ago</li> <li>agom_226_env</li> <li>s tr(USERS (F1E00CM+ [])</li> </ul> RAM 139 GB_CPU10333       Disk: 31.90 GB used (fimit 1006.85 GB)         maximum fiboal_qcom_tools_env:v1.0       "/bin/bash"         s tr(USERS (F1E00CM+ [])         RAM 139 GB_CPU10333       Disk: 31.90 GB used (fimit 1006.85 GB)         maximum fiboal_qcom_tools_env:v1.0         maximum fiboal_qcom_tools_env:v1.0         maximum fiboal_qcom_tools_env:v1.0         maximum fiboal_qcom_tools_env:v1.0         maximum fiboal_qcom_tools_env:v1.0         maximum fiboal_qcom_tools_env:v1.0         maxima fiboal_qcom_tools_e                                                                                                    | ge Port(s) CPU (%) Last star Actions<br>al_qcor 0% 3 minutes : ©<br>Showing 1 ite                                                                                                    |
| Image: Status       Oil 3 minute         Image: Status       Oil 3 minute         Image: Status       Oil 3 mi                                                                                                    | Image: Status       Other and the status         Image: Status       Other and the status         Image: Status       Other and the status <t< td=""><td>• fiboal_qcom_222 dd467dad7735       fiboal_qcom_222 dd467dad7735         • fiboal_qcom_222 dd467dad7735       fiboal_qcom_222 dd467dad7735         • fiboal_qcom_222 dd467dad7735       fiboal_qcom_222 dd467dad7735         • fiboal_qcom_222 dd467dad7735       fiboal_qcom_222 dd467dad7735         • fiboal_qcom_222 dd467dad7735       fiboal_qcom_222 dd467dad7735         • fiboal_qcom_222 dd467dad7735       fiboal_qcom_222 dd467dad7735         • fiboal_qcom_222 dd467dad7735       fiboal_qcom_222 dd467dad7735         • fiboal_qcom_con_s @ fiboal_qcom_con_s @ fiboal_qcom_con_s @ fiboal_qcom_tools_env:v1.0       @ fiboal_qcom_tools_env:v1.0         • fiboal_qcom_tools_env:v1.0       "/bin/bash"       2 weeks ago         • fiboal_qcom_tools_env:v1.0       "/bin/bash"       2 weeks ago         • fiboal_qcom_tools_env:v1.0       "/bin/bash"       2 weeks ago         • fiboal_qcom_tools_env:v1.0       "/bin/bash"       2 weeks ago         • fiboal_qcom_tools_env:v1.0       "/bin/bash"       2 weeks ago         • fiboal_qcom_tools_env:v1.0       "/bin/bash"       2 weeks ago         • fiboal_qcom_tools_env:v1.0       "/bin/bash"       2 weeks ago         • fiboal_qcom_tools_env:v1.0       "/bin/bash"       2 weeks ago         • fiboal_qcom_tools_env:v1.0       "/bin/bash"       2 weeks ago         • fiboal_qcom_tools_env:v1.0</td></t<> <td>ai gcor 0% 3 minutes : Showing 1 ite</td>                                                                                                    | • fiboal_qcom_222 dd467dad7735       fiboal_qcom_222 dd467dad7735         • fiboal_qcom_222 dd467dad7735       fiboal_qcom_222 dd467dad7735         • fiboal_qcom_222 dd467dad7735       fiboal_qcom_222 dd467dad7735         • fiboal_qcom_222 dd467dad7735       fiboal_qcom_222 dd467dad7735         • fiboal_qcom_222 dd467dad7735       fiboal_qcom_222 dd467dad7735         • fiboal_qcom_222 dd467dad7735       fiboal_qcom_222 dd467dad7735         • fiboal_qcom_222 dd467dad7735       fiboal_qcom_222 dd467dad7735         • fiboal_qcom_con_s @ fiboal_qcom_con_s @ fiboal_qcom_con_s @ fiboal_qcom_tools_env:v1.0       @ fiboal_qcom_tools_env:v1.0         • fiboal_qcom_tools_env:v1.0       "/bin/bash"       2 weeks ago         • fiboal_qcom_tools_env:v1.0       "/bin/bash"       2 weeks ago         • fiboal_qcom_tools_env:v1.0       "/bin/bash"       2 weeks ago         • fiboal_qcom_tools_env:v1.0       "/bin/bash"       2 weeks ago         • fiboal_qcom_tools_env:v1.0       "/bin/bash"       2 weeks ago         • fiboal_qcom_tools_env:v1.0       "/bin/bash"       2 weeks ago         • fiboal_qcom_tools_env:v1.0       "/bin/bash"       2 weeks ago         • fiboal_qcom_tools_env:v1.0       "/bin/bash"       2 weeks ago         • fiboal_qcom_tools_env:v1.0       "/bin/bash"       2 weeks ago         • fiboal_qcom_tools_env:v1.0                                                                                                    | ai gcor 0% 3 minutes : Showing 1 ite                                                                                                    |
| Image: Control of the second of the second of the seco                                                                                                    | Image: Control and the second second sec                                                                                                    | Engine running       IIIIIIIIIIIIIIIIIIIIIIIIIIIIIIIIIIII                                                                                                    | Showing 1 ite                                                                                                    |
| Part 2020 CPUID 323       Not 7.32 GB CPUID 5%       Date 21.32 GB and 20.55 (0)       Date 21.32 GB and 20.55 (0)       Date 21.32 GB and 20.55 (0)       Date 21.32 GB and 20.55 (0)       Date 21.32 GB and 20.55 (0)       Date 21.32 GB and 20.55 (0)       Date 21.32 GB and 20.55 (0)       Date 21.32 GB and 20.55 (0)       Date 21.32 GB and 20.55 (0)       Date 21.52 (0)       Date 21.52 (0)                                                                                                    | * Terminal       * Terminal         Image: Second Second Seco                                                                                                    | Tendine running □ : RAM 7.32 GB CPU 0.50% Disk: 21.92 GB used (limit 1006.85 GB) 在终端输入命令,查看正在运行的虚拟机 Terminal Indows PowerShell RMM 7.32 GB CPU 0.50% Disk: 21.92 GB used (limit 1006.85 GB) Indows PowerShell RMM 7.32 GB CPU 0.33% Disk: 31.90 GB used (limit 1006.85 GB) S C1: USER S (F1B0COM> [] RAM 1.39 GB CPU 0.33% Disk: 31.90 GB used (limit 1006.85 GB) S AM 1.39 GB CPU 0.33% Disk: 31.90 GB used (limit 1006.85 GB) S AM 1.39 GB CPU 0.34% DISK DISK DISK DISK DISK DISK DISK DISK                                                                                                    |                                                                                                    |
| ndows PowerShell<br>按所有 (C) Microsoft Corporation。保留所有权利。<br>运动的跨平台 PowerShell https://aka.ms/pscore6<br>C:\Users\FIBOCOMb docker ps<br>WIAINER ID IMAGE COULD docker ps<br>WIAINER ID IMAGE COULD docker ps<br>with 139.GB COULD docker ps<br>whith the project of the project of the                                                                                                    | ndows PowerShell<br>RUFFA (C) Microsoft Corporation, 保留所有权利,<br>HI新的跨平台 PowerShell https://aka.ms/pscore6<br>G: (Jusers\FIBOCOM-<br>Totols_env:v1.0 "/bin/bash" 2 weeks ago Up About a minute<br>COMMAND CREATED STATUS PORTS NAMES<br>fiboat gcom_tools_env:v1.0 "/bin/bash" 2 weeks ago Up About a minute<br>COMMAND CREATED STATUS PORTS NAMES<br>fiboat gcom_tools_env:v1.0 "/bin/bash" 2 weeks ago Up About a minute<br>COMMAND CREATED STATUS PORTS NAMES<br>fiboat gcom_tools_env:v1.0 "/bin/bash" 2 weeks ago Up About a minute<br>COMMAND CREATED STATUS PORTS NAMES<br>fiboat gcom_tools_env:v1.0 "/bin/bash" 2 weeks ago Up About a minute<br>fiboat gcom_tools_env:v1.0 "/bin/bash" 2 weeks ago Up About a minute<br>fiboat gcom_tools_env:v1.0 "/bin/bash" 2 weeks ago Up About a minute<br>fiboat gcom_tools_env:v1.0 "/bin/bash" 2 weeks ago Up About a minute<br>fiboat gcom_tools_env:v1.0 "/bin/bash" 2 weeks ago Up About a minute<br>fiboat gcom_tools_env:v1.0 "/bin/bash" 2 weeks ago Up About a minute<br>fiboat gcom_tools_env:v1.0 "/bin/bash" 2 weeks ago Up About a minute<br>fiboat gcom_tools_env:v1.0 "/bin/bash" 2 weeks ago Up About a minute<br>fiboat gcom_tools_env:v1.0 "/bin/bash" 2 weeks ago Up About a minute<br>fiboat gcom_tools_env:v1.0 "/bin/bash" 2 weeks ago Up About a minute<br>fiboat gcom_tools_env:v1.0 "/bin/bash" 2 weeks ago Up About a minute<br>fiboat gcom_tools_env:v1.0 "/bin/bash" 2 weeks ago Up About a minute<br>fiboat gcom_tools_env:v1.0 "/bin/bash" 2 weeks ago Up About a minute<br>fiboat gcom_tools_env:v1.0 "/bin/bash" good gcom_tools_env:/home/project/<br>gcom_tools_env:/home/project/<br>gcom_tools_env:/home/project/<br>fiboat gcom_tools_env:/home/project/<br>gcom_tools_env:/home/project/<br>gcom_tools_env:/home/project/<br>gcom_tools_env:/home/project/<br>gcom_tools_env:/home/project/<br>gcom_tools_env:/home/project/<br>gcom_tools_env:/home/project/<br>gcom_tools_env:/home/project/<br>gcom_tools_env:/home/project/<br>gcom_tools_env:/home/project/<br>gcom_tools_env:/home/project/<br>gcom_tools_env:/home/project/<br>gcom_tools_env:/home/project/<br>gcom_tools_env:/home/project/<br>gcom_tools_env:/home                                                                                                    | Indows PowerShell         被所有(C) Microsoft Corporation。保留所有权利。         法断的跨平台 PowerShell https://aka.ms/pscore6         IC:\Users\FIBOCOM>         IC:\Users\FIBOCOM>         INTAINER ID IMAGE         IMADE COMP         fiboai_qcom_tools_env:v1.0         '/bin/bash''         IC:\Users\FIBOCOM>         IMADE COMP         'C:\Users\FIBOCOM>         'C:\Users\FIBOCOM>         'C:\Users\FIBOCOM>         'C:\Users\FIBOCOM>         'AM 139 GB_COM 033%         Disk: 31 90 GB used (limit 1006 85 GB)         输入以下命令,将电脑中的模型文件传载         docker cp <电脑中的模型文件路径>                                                                                                    | 、如图所示即可: docker ps +                                                                                                    |
| Indows PowerShell       Q         叙斯角(C) Microsoft Corporation, 保留所有权利。         就新的跨平台 PowerShell https://aka.ms/pscore6         S C:\Users\FIB0COM>         G COMMAND       CREATED         STATUS       PORTS         MIAINER ID       IMAGE         COMMAND       CREATED       STATUS         PORTS       NAMES         InfoSeeaeor       fiboai.gcom_tools_env:v1.0         "/bin/bash"       2 weeks ago       Up About a minute         InfoSeeaeor       fiboai.gcom_tools_env:v1.0       "/bin/bash"       2 weeks ago         MALLSE       Disk 31.90 GB.weed (limit 1006.85 GB)       fiboai.gcom_226_env:/home/project/         MALLSE       Disk 31.90 GB.weed (limit 1006.85 GB)       ferminal       O New V         MALLSE       Disk 31.90 GB.weed (limit 1006.85 GB)       ferminal       O New V         MALLSE       Disk 31.90 GB.weed (limit 1006.85 GB)       ferminal       O New V         MALLSE       Disk 31.90 GB.weed (limit 1006.85 GB)       ferminal       O New V         MALLSE       Disk 31.90 GB.weed (limit 1006.85 GB)       ferminal       O New V         Macker op <= elam en bit 模型文件路径> <虚拟机名称>:       cmultication       cmultication         Macker op Disk for the dot dot dot dot dot dot dot dot dot dot                                                                                                    | Indows PowerShell       Q         說那的跨平台 PowerShell https://aka.ms/pscore6         S C:\Users\FIBOCOM-       Cocker ps         WITAINER ID INACE       COMMAND       CREATED STATUS         YMAINER ID INACE       COMMAND       CREATED STATUS         YMAINER ID INACE       COMMAND       CREATED STATUS         YMAINER ID INACE       Fiboat       Fiboat         YMAINER ID INACE       COMMAND       CREATED STATUS         YMAINER ID INACE       Fiboat       Fiboat         YMAINER ID INACE       Fiboat       Fiboat         YMAINER ID INACE       COMMAND       CREATED STATUS         YMAINER ID INACE       COMMAND       CREATED STATUS         YMAINER ID INACE       Fiboat       Fiboat         YMAINER ID INACE       COMMAND (CREATED STATUS       PORTS Fiboat         YMAINER ID INACE       Fiboat       Fiboat         YMAINER ID INACE       COMMAND (CREATED STATUS       PORTS Fiboat         YMAINER ID INACE       Interview       Fiboat       Interview         MAX 139 GB CPUID 33%       Disk 31 90 GB used (limit 1006 85 GB)       Interview       Interview         Maximum Advisore       Maximum Advisore       Interview       Interview       Interview         Idocker cp <= D                                                                                                    | Indows PowerShell<br>被所有(C) Microsoft Corporation。保留所有权利。<br>試節的跨平台 PowerShell https://aka.ms/pscore6<br>; C:\Users\FIBOCOM><br>DITAINER ID IMAGE<br>COMMAND CREATED<br>COMMAND CREATED<br>CO                                                                                                    |                                                                                                    |
| activers(FFB000H)       虚拟机名称→         activers(FFB000H)       Lerminal         activers(FFB000H)       Lerminal         activers(FFB000H)       Lermin                                                                                                    | activers(FIBOCOM>]       虚拟机名称→         activers(FIBOCOM>]       activers(Fibocom)         activers(FIBOCOM>]       activers(Fibocom)         activers(FIBOCOM>]       activers(Fibocom)         activers(FIBOCOM>]       activers(Fibocom)         activers(FIBOCOM>]       activers(Fibocom)         activers(FIBOCOM>]       activers(Fibocom)         activers(FIBOCOM>]       activers(Fibocom)         activers(FIBOCOM>]       activers(Fibocom)         activers(FIBOCOM>]       activers(Fibocom)         activers(FIBOCOM>]       activers(Fibocom)         activers(FIBOCOM>]       activers(Fibocom)         activers(FIBOCOM>]       activers(Fibocom)         activers(Fibocom)       activers(Fibocom)         activers(Fibocom)       activers(Fibocom)         activers(Fibocom)       activers(Fibocom)         activers(Fibocom)       activers(Fibocom)         activers(Fibocom)       activers(Fibocom)         activers(Fibocom)       activers(Fibocom)         activers(Fibocom)       activers(Fibocom)         activers(Fibocom)       activers(Fibocom)         activers(Fibocom)       activers(Fibocom)         activers(Fibocom)       activers(Fibocom)         activers(Fibocom)       activers(Fibocom)                                                                                                    | activers(Francoms)<br>am 1 39 GB CPU 0 33% Disk 31 90 GB used (limit 1006 85 GB)<br>输入以下命令,将电脑中的模型文件传转<br>docker cp <电脑中的模型文件路径> <虚                                                                                                    | STATUS PORTS NAMES<br>Up About a minute fiboai                                                                                                    |
| 输入以下命令,将电脑中的模型文件传输到虚拟机中:<br>docker cp <电脑中的模型文件路径> <虚拟机名称>:<虚拟机中的文件路<br>如:<br>docker cp D:\Project\MyModel.tflite fiboai_qcom_226_env:/home/project/<br>如图所示,传输成功<br>:<br>cessfully copied 445kB to fiboai_qcom 226 env:/home/project/<br>C:\Users\FIBOCM><br>输入命令,进入虚拟机终端中查看: docker exec -it <虚拟机名称> bash                                                                                                    | 输入以下命令,将电脑中的模型文件传输到虚拟机中:<br>docker cp <电脑中的模型文件路径> <虚拟机名称>:<虚拟机中的文件路如:<br>docker cp D:\Project\MyModel.tflite fiboai_qcom_226_env:/home/project/<br>如图所示,传输成功<br>Cessfully copied 445kB to fiboai_gcom_226_env:/home/project/<br>C:\Users\FIBOCM><br>输入命令,进入虚拟机终端中查看: docker exec -it <虚拟机名称> bash如: docker exec -it fiboai_qcom_226_env bash                                                                                                    | 输入以下命令,将电脑中的模型文件传输<br>docker cp <电脑中的模型文件路径> <虚                                                                                                    | 虚拟机名称↓                                                                                                    |
| docker cp <电脑中的模型文件路径> <虚拟机名称>:<虚拟机中的文件路<br>如:<br>docker cp D:\Project\MyModel.tflite fiboai_qcom_226_env:/home/project/<br>如图所示,传输成功<br>:cessfully copied 445kB to fiboai_acom_226_env:/home/project/<br>C:\Users\FIBOCOM><br>输入命令,进入虚拟机终端中查看: docker exec -it <虚拟机名称> bash                                                                                                    | <pre>docker cp &lt;电脑中的模型文件路径&gt; &lt;虚拟机名称&gt;:&lt;虚拟机中的文件路<br/>如:<br/>docker cp D:\Project\MyModel.tflite fiboai_qcom_226_env:/home/project/<br/>如图所示, 传输成功<br/>ccessfully copied 445kB to fiboai_gcom_226_env:/home/project/<br/>C:\Users\FIBOCM&gt;<br/>输入命令, 进入虚拟机终端中查看: docker exec -it &lt;虚拟机名称&gt; bash<br/>如: docker exec -it fiboai_qcom_226_env bash<br/>ad /hema/amaiest/</pre>                                                                                                    | docker cp <电脑中的模型文件路径> <虚                                                                                                    | 命到虑扣扣中,                                                                                                    |
| <pre>docker cp &lt;电脑中的模型文件路径&gt; &lt;虚拟机名称&gt;:&lt;虚拟机中的文件路<br/>如:<br/>docker cp D:\Project\MyModel.tflite fiboai_qcom_226_env:/home/project/<br/>如图所示,传输成功<br/>:cessfully copied 445kB to fiboai_gcom_226_env:/home/project/<br/>C:\Users\FIBOCOM&gt;<br/>输入命令,进入虚拟机终端中查看: docker exec -it &lt;虚拟机名称&gt; bash</pre>                                                                                                    | docker cp <电脑中的模型文件路径> <虚拟机名称>:<虚拟机中的文件路<br>如:<br>docker cp D:\Project\MyModel.tflite fiboai_qcom_226_env:/home/project/<br>如图所示,传输成功<br>:<br>ccessfully copied 445kB to fiboai_gcom_226_env:/home/project/<br>C:\Users\FIBOCM><br>输入命令,进入虚拟机终端中查看: docker exec -it <虚拟机名称> bash<br>如: docker exec -it fiboai_qcom_226_env bash                                                                                                    | docker cp <电脑中的模型文件路径> <虚                                                                                                    |                                                                                                    |
| 如:<br>docker cp D:\Project\MyModel.tflite fiboai_qcom_226_env:/home/project/<br>如图所示,传输成功<br>ccessfully copied 445kB to fiboai_gcom_226_env:/home/project/<br>C:\Users\FIBOCOM><br>输入命令,进入虚拟机终端中查看: docker exec -it <處拟机名称> bash                                                                                                    | 如:<br>docker cp D:\Project\MyModel.tflite fiboai_qcom_226_env:/home/project/<br>如图所示, 传输成功<br>:<br>c:\Users\FIBOCM><br>输入命令, 进入虚拟机终端中查看: docker exec -it <虚拟机名称> bash<br>如: docker exec -it fiboai_qcom_226_env bash                                                                                                    |                                                                                                    | 拟机名称>:<虚拟机中的文件路径                                                                                                    |
| docker cp D:\Project\MyModel.tflite fiboai_qcom_226_env:/home/project/<br>如图所示, 传输成功<br>Cessfully copied 445kB to fiboai_gcom_226_env:/home/project/<br>C:\Users\FIBOCOM><br>输入命令, 进入虚拟机终端中查看: docker exec -it <處拟机名称> bash                                                                                                    | docker cp D:\Project\MyModel.tflite fiboai_qcom_226_env:/home/project/<br>如图所示, 传输成功<br>:cessfully copied 445kB to fiboai_acom_226_env:/home/project/<br>C:\Users\FIBOCM><br>输入命令, 进入虚拟机终端中查看: docker exec -it <虚拟机名称> bash<br>如: docker exec -it fiboai_qcom_226_env bash                                                                                                    | 如:                                                                                                    |                                                                                                    |
| cessfully copied 445kB to fiboai acom 226 env:/home/project/<br>C:\Users\FIBOCOM><br>输入命令,进入虚拟机终端中查看: docker exec -it <處拟机名称> bash                                                                                                    | <pre>setsfully copied 445kB to fiboai acom 226 env:/home/project/<br/>C:\Users\FIBOCOM&gt;<br/>输入命令,进入虚拟机终端中查看: docker exec -it &lt;虚拟机名称&gt; bash<br/>如: docker exec -it fiboai_qcom_226_env bash<br/>ed /home/project/</pre>                                                                                                    | docker cp D:\Project\MyModel.tflite fiboai<br>加图所示                                                                                                    | _qcom_226_env:/home/project/                                                                                                    |
| ccessfully copied 445kB to fiboai acom 226 env:/home/project/<br>C:\Users\FIBOCOM><br>输入命令,进入虚拟机终端中查看: docker exec -it <虚拟机名称> bash                                                                                                    | <pre>ccessfully copied 445kB to fiboai gcom 226 env:/home/project/<br/>C:\Users\FIBOCOM&gt;<br/>输入命令,进入虚拟机终端中查看: docker exec -it &lt;虚拟机名称&gt; bash<br/>如: docker exec -it fiboai_qcom_226_env bash<br/>ed (homeo/graviest)</pre>                                                                                                    |                                                                                                    | report_deon_tro_enviriancy/project/                                                                                                    |
| 输入命令,进入虚拟机终端中查看: docker exec -it <虚拟机名称> bash                                                                                                    | 输入命令,进入虚拟机终端中查看: docker exec -it <虚拟机名称> bash 如: docker exec -it fiboai_qcom_226_env bash                                                                                                    | ccessfully copied 445kB to fiboai acom 226 env:/home/br<br>C:\Users\FIBOCOM>                                                                                                    | roiect/                                                                                                    |
| 如: docker exec -it fiboai_qcom_226_env bash<br>cd /home/project/                                                                                                    | ca / nome/project/                                                                                                    | 输入命令,进入虚拟机终端中查看: doc<br>如: docker exec -it fiboai_qcom_226_env                                                                                                    |                                                                                                    |
|                                                                                                    | ls                                                                                                    | ca /nome/project/                                                                                                    | ker exec -it <虚拟机名称> bash<br>bash                                                                                                    |
|                                                                                                    | ls                                                                                                    | ca /nome/project/                                                                                                    | ker exec -it <虚拟机名称> bash<br>bash                                                                                                    |

### 3.3.2 模型导出

输入命令退出虚拟机终端: exit 输入命令将文件导出虚拟机:

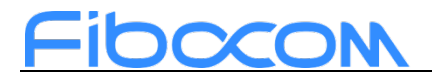

docker cp <虚拟机名称>:<虚拟机中的模型路径> <电脑中的模型文件路径> 如:

#### docker cp fiboai\_qcom\_226\_env:/home/project/MyModel.dlc D:\Project\MyModel.dlc

PS C:\Users\FIBOCOM><mark>docker</mark> cp\_fiboai\_gcom\_226\_env:/home/project/MyModel.dlc\_D:\Project\MyModel.dlc Successfully copied 457kB to D:\Project\MyModel.dlc PS C:\Users\FIBOCOM>

如图所示, 文件导出成功

亨 查看

| Þ  | 此电 | B脑 》本地磁盘 (D:) 》 Project                     |                 |           | ~ ひ 在1     |
|----|----|---------------------------------------------|-----------------|-----------|------------|
| Þ  | ^  | 名称 ^                                        | 修改日期            | 类型        | 大小         |
| Þ  |    | 📒 deeplabv3_resnet50-snapdragon_8_elite.dlc | 2025/3/25 16:35 | 文件夹       |            |
| Ē١ |    | deeplabv3 resnet50-snapdragon_8_elite.tfli  | 2025/3/25 15:58 | TFLITE 文件 | 154,762 KB |
| σ  |    | MyModel.dlc                                 | 2025/4/7 16:16  | DLC 文件    | 445 KB     |
|    |    | · · · · · · · · ·                           |                 | \         |            |

### 3.3.3 ONNX 模型转化

将模型导入虚拟机后,输入命令,进入虚拟机终端中: docker exec -it <虚拟机名称> bash 如: docker exec -it fiboai\_qcom\_226\_env bash PS C:\Users\FIBOCOM> docker exec -it fiboai\_qcom\_226\_env bash

```
/opt/2.26.0.240828
[INFO] AISW SDK environment set
[INFO] QNN_SDK_ROOT: /opt/2.26.0.240828
[INFO] SNPE_ROOT: /opt/2.26.0.240828
(snpe_env) root@64d0060ee0cd:/#
```

使用 Fibo AI Stack 中的 "snpe-onnx-to-dlc"工具,将 ONNX 格式模型转 化为 DLC 格式模型,直接调使用 "snpe-onnx-to-dlc"工具:

snpe-onnx-to-dlc --input\_network / 路 径 /model.onnx --output\_path / 路 径 /model.dlc

如:

snpe-onnx-to-dlc --input\_network /home/project/real\_esrgan\_x4plus.onnx -output path /home/project/real\_esrgan\_x4plus.dlc

注释:

---input\_network 参数表示: 需要转换的模型框架路径

--output\_path 参数表示:转换模型文件输出路径

红色字体部分需自行填入

如图所示,转化成功

| 2025-04-07 | 08:16:46,513 - 235 - | INFO - INFO_INITIALIZATION_SUCCESS:                               |
|------------|----------------------|-------------------------------------------------------------------|
| 2025-04-07 | 08:16:46,518 - 235 - | INFO - INFO_CONVERSION_SUCCESS: Conversion completed successfully |
| 2025-04-07 | 08:16:46,526 - 235 - | INFO - INFO_WRITE_SUCCESS:                                        |
| (snpe_env) | root@64d0060ee0cd:/h | ome/project#                                                      |

8

深圳市广和通无线股份有限公司

### 3.3.4 TFLite 模型转化

将模型导入虚拟机后,输入命令,进入虚拟机终端中: docker exec -it <虚拟机名称> bash

如:

docker exec -it fiboai\_qcom\_226\_env bash

```
PS C:\Users\FIBOCOM> docker exec -it fiboai_qcom_226_env bash
/opt/2.26.0.240828
[INFO] AISW SDK environment set
[INFO] QNN_SDK_ROOT: /opt/2.26.0.240828
[INFO] SNPE_ROOT: /opt/2.26.0.240828
(snpe_env) root@64d0060eeecd:/#
```

使用 Fibo AI Stack 中的 "snpe-tflite-to-dlc"工具,将 tflite 格式模型转化为 DLC 格式模型,直接调使用 "snpe-tflite-to-dlc"工具

snpe-tflite-to-dlc --input\_network /路径/model.tflite --input\_dim input\_name "1,28,28,1" --output path /路径/model.dlc

如:

snpe-tflite-to-dlc --input\_network /home/project/MyModel.tflite --input\_dim
"serving\_default\_conv2d\_input:0" "1,28,28,1" --output\_path

/home/project/MyModel.dlc

注释:

---input\_network 参数表示: 需要转换的模型框架路径

--output\_path 参数表示:转换模型文件输出路径

--input\_dim 参数表示:需转化模型的输入名称和输入数据格式,对于输入 名称和输入数据格式不清楚的用户,可以在<u>https://netron.app/</u>中导入自己的 模型,即可查看到输入名称和输入数据格式

红色字体部分需自行填入

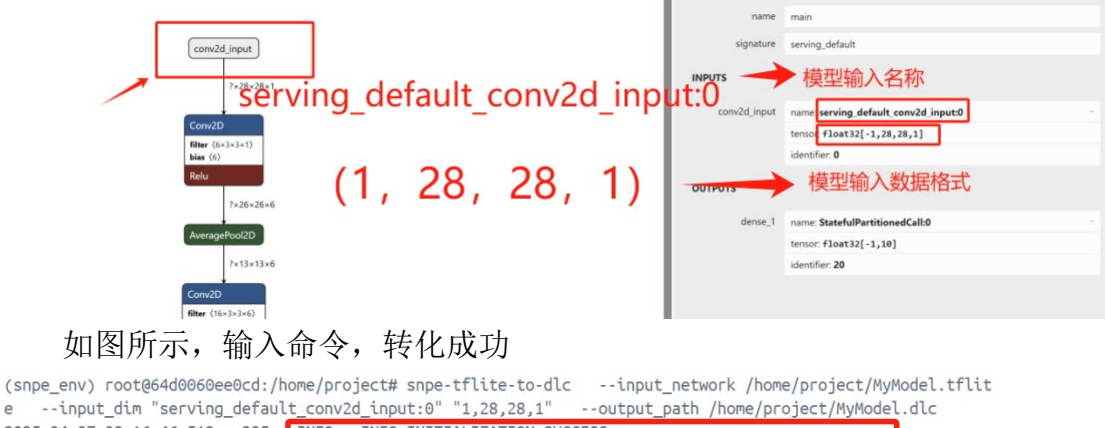

e --input\_dim "serving\_default\_conv2d\_input:0" "1,28,28,1" --output\_path /home/project/MyModel.dl 2025-04-07 08:16:46,513 - 235 - INFO - INFO\_INITIALIZATION\_SUCCESS: 2025-04-07 08:16:46,518 - 235 - INFO - INFO\_CONVERSION\_SUCCESS: Conversion completed successfully 2025-04-07 08:16:46,526 - 235 - INFO - INFO\_WRITE\_SUCCESS: (snpe\_env) root@64d0060ee@cd:/home/project#

9

深圳市广和通无线股份有限公司

### 3.3.5 TensorFlow 模型转化

将模型导入虚拟机后,输入命令,进入虚拟机终端中: docker exec -it <虚拟机名称> bash 如:

docker exec -it fiboai\_qcom\_226\_env bash

PS C:\Users\FIBOCOM> docker exec -it fiboai\_qcom\_226\_env bash
/opt/2.26.0.240828
[INFO] AISW SDK environment set
[INFO] QNN\_SDK\_ROOT: /opt/2.26.0.240828
[INFO] SNPE\_ROOT: /opt/2.26.0.240828
(snpe env) root@64d0060ee0cd:/#

使用 Fibo AI Stack 中的"snpe-tensorflow-to-dlc"工具,将 pb 格式模型转化为 DLC 格式模型,具体方法:

在 Fibo AI Stack 路径下,直接调使用 "snpe-tensorflow-to-dlc"工具

snpe-tensorflow-to-dlc --input\_network /路径/model.pb --input\_dim input\_name "1,299,299,3" --out\_node "output\_name"--output\_path /路径/model.dlc

如:

snpe-tensorflow-to-dlc --input\_network /home/project/inception\_v3.pb -input\_dim input "1,299,299,3" --out\_node "InceptionV3/Predictions/Reshape\_1" -output\_path /home/project/inception\_v3.dlc

注释:

---input\_network 参数表示: 需要转换的模型框架路径

--output path 参数表示:转换模型文件输出路径

--input\_dim 参数表示: 需转化模型的输入名称和输入数据格式

--output\_node 参数表示: 需转化模型的输出名称

对于输入名称、输入数据格式和输出名称不清楚的用户,可以在 https://netron.app/</u>中导入自己的模型,即可查看到输入名称、输入数据格式 和输出名称

红色字体部分需自行填入

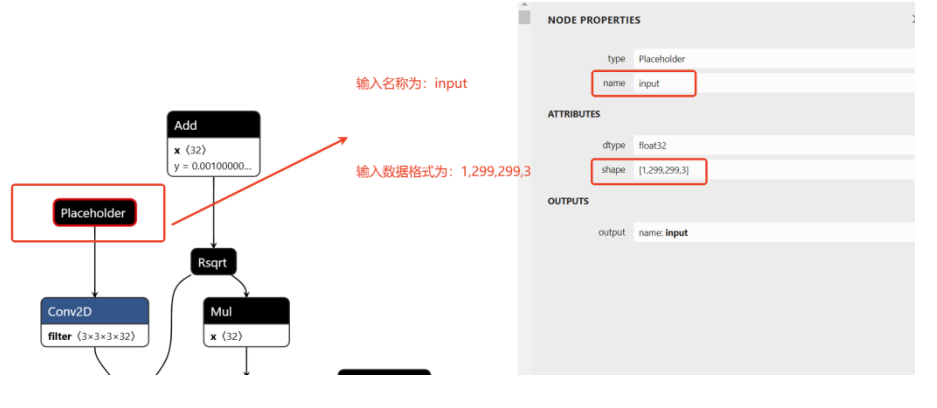

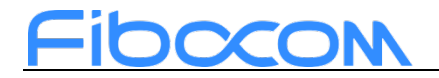

|                                                                                                    | NODE PROPERTIES                                                  |              |              | S                                            |  |  |  |
|----------------------------------------------------------------------------------------------------|------------------------------------------------------------------|--------------|--------------|----------------------------------------------|--|--|--|
| BiasAdd<br>bias (1001)                                                                                                    | 输出名称为:<br>InceptionV3/Predictions/Resl                           | hape_1       | type<br>name | Reshape<br>InceptionV3/Predictions/Reshape_1 |  |  |  |
| Squeeze                                                                                                    | 1                                                                | ATTRIBUTE    | s            |                                              |  |  |  |
| Reshape                                                                                                    |                                                                  |              | T<br>Tshape  | float32<br>int32                             |  |  |  |
| shape (2)                                                                                                    |                                                                  | INPUTS       |              |                                              |  |  |  |
| Softmax                                                                                                    |                                                                  |              | shape        | name: InceptionV3/Predictions/Softmax        |  |  |  |
| Reshape<br>shape <2>                                                                                                    | /                                                                | OUTPUTS      | output       |                                              |  |  |  |
|                                                                                                    |                                                                  |              |              |                                              |  |  |  |
| 如图所示,转化成功                                                                                                    |                                                                  |              |              |                                              |  |  |  |
| 2025-04-07 08:16:46,513 - 235 - INFO - INFO_I<br>2025-04-07 08:16:46,518 - 235 - INFO - INFO_C<br>2025-04-07 08:16:46,526 - 235 - INFO - INFO_W | NITIALIZATION_SUCCESS<br>ONVERSION_SUCCESS: Con<br>RITE_SUCCESS: | :<br>nversio | on co        | mpleted successfully                         |  |  |  |

(snpe\_env) root@64d0060ee0cd:/home/project#

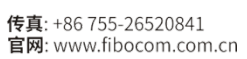